#### Step by step process to complete one time MFA setup, for external users.

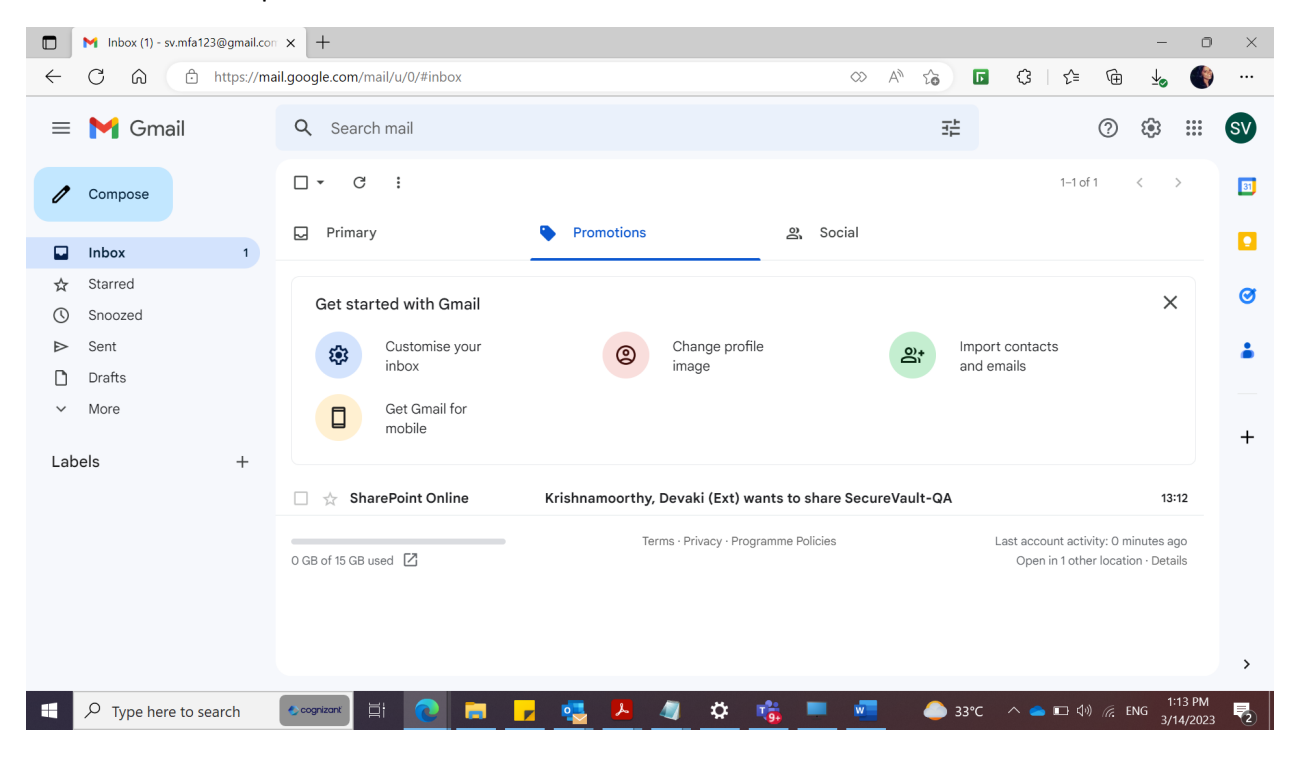

User receives Sharepoint invitation when user is added to SharePoint for the 1<sup>st</sup> time.

|                       | 0          | Ø+  | €        | D         | •           |              |                |              |    |    |    |    |    |        |         |       |       |  |   |   |     |     |  |  |  |  |   |   |   |  |   |  |   |   |  |  |  |   |   |  |  |  |  |   |  |  |  |   |   |   |   |  |   |   |   |   |   |   |   |   |    |   |   |     |   |   |   |   |    |   |  |  |
|-----------------------|------------|-----|----------|-----------|-------------|--------------|----------------|--------------|----|----|----|----|----|--------|---------|-------|-------|--|---|---|-----|-----|--|--|--|--|---|---|---|--|---|--|---|---|--|--|--|---|---|--|--|--|--|---|--|--|--|---|---|---|---|--|---|---|---|---|---|---|---|---|----|---|---|-----|---|---|---|---|----|---|--|--|
|                       |            |     |          |           |             |              |                |              | C  |    |    |    |    |        |         |       |       |  | 1 |   |     |     |  |  |  |  | ĺ | ſ | 1 |  | 1 |  | ( | C |  |  |  | ( | ( |  |  |  |  | 1 |  |  |  | ( | С | D | ( |  | ( | C | C | ) | f | f | i | C | 2( | e | e | 1.1 | 3 | 3 | e | 6 | 55 | 5 |  |  |
| Hel                   | lo,        |     |          |           |             |              |                |              |    |    |    |    |    |        |         |       |       |  |   |   |     |     |  |  |  |  |   |   |   |  |   |  |   |   |  |  |  |   |   |  |  |  |  |   |  |  |  |   |   |   |   |  |   |   |   |   |   |   |   |   |    |   |   |     |   |   |   |   |    |   |  |  |
| C                     | To         | Soc | ure      | Vau       | ult-(       | QA           |                |              |    |    |    |    |    |        |         |       |       |  |   |   |     |     |  |  |  |  |   |   |   |  |   |  |   |   |  |  |  |   |   |  |  |  |  |   |  |  |  |   |   |   |   |  |   |   |   |   |   |   |   |   |    |   |   |     |   |   |   |   |    |   |  |  |
| GC                    | 010        | Sec |          |           |             |              |                |              |    |    |    |    |    |        |         |       |       |  |   |   |     |     |  |  |  |  |   |   |   |  |   |  |   |   |  |  |  |   |   |  |  |  |  |   |  |  |  |   |   |   |   |  |   |   |   |   |   |   |   |   |    |   |   |     |   |   |   |   |    |   |  |  |
| C C This m<br>Privacy | essage was | SEC | unmonito | red e-mai | il address. | Please do no | ot reply to th | nis message. | e. | e. | e. | •. | ep | ply to | to this | is me | ssage |  |   | s | sag | je. |  |  |  |  |   |   |   |  |   |  |   |   |  |  |  |   |   |  |  |  |  |   |  |  |  |   |   |   |   |  |   |   |   |   |   |   |   |   |    |   |   |     |   |   |   |   |    |   |  |  |

#### Click on SecureVault Link

|              | 附 Ki     | ishnamoor | rthy, Devaki (Ext) war 🗴 🚯 Welcome to SharePoint Online 🗙 🕂                                                            | -  | 0 | × |
|--------------|----------|-----------|----------------------------------------------------------------------------------------------------|----|---|---|
| $\leftarrow$ | С        | ଜ         | 🗈 https://novartische.sharepoint.com/sites/SecureVault-QA/_layouts/15/acceptinvite.aspx?invitation=%7B3E2E A 🏠 🖬 🗘 🎼 🔂 | ¥⊘ |   |   |
| 1 of         | fice 365 |           |                                                                                                    |    |   |   |

#### Welcome to SharePoint Online

You're trying to accept your invitation with 389629\_cognizant.com#ext#@novartis.onmicrosoft.com.

This item was shared with sv.mfa123@gmail.com. This organization's policy requires you to accept the invitation using the account that it was shared with.

Please try accepting the invitation again with sv.mfa123@gmail.com. By signing in you allow novartische.sharepoint.com to use your basic profile (name and email address) in accordance with their privacy statement. novartische.sharepoint.com has not provided links to their terms for you to review. You can remove these permissions at myapps.microsoft.com.

Don't have either account? Create a Microsoft account, it's quick and easy!

Legal | Privacy

|  | . 🜄 | )) ( ENG 2/14/202 | . 👝 🗔 🕼 |  | зз∘с |  | . w |  | 1 | 🥼 🕻 | ٨ | • |  |  |  | ⊟i | 솘 cognizant | P Type here to search |  |
|--|-----|-------------------|---------|--|------|--|-----|--|---|-----|---|---|--|--|--|----|-------------|-----------------------|--|
|--|-----|-------------------|---------|--|------|--|-----|--|---|-----|---|---|--|--|--|----|-------------|-----------------------|--|

Click on Create Microsoft account link

|              | 附 к      | Krishnamoo | orthy, Deval | ki (Ext) war 🗙          | Create acc      | ount       |          | × +       | -            |             |           |            |          |                |     |     |     |      |           | -       | 0        | ×     |
|--------------|----------|------------|--------------|-------------------------|-----------------|------------|----------|-----------|--------------|-------------|-----------|------------|----------|----------------|-----|-----|-----|------|-----------|---------|----------|-------|
| $\leftarrow$ | С        | ŵ          | 🗘 hi         | ttps:// <b>signup</b> . | live.com/?lc=10 | )33&wreply | y=https9 | %3a%2f%   | 62fnovartise | che.sharepo | oint.com% | 2fsites%2f | SecureVa | A <sup>N</sup> | î   | ٦   | G   | ₹≦   | Ē         | Ť       |          |       |
|              |          |            |              |                         |                 |            |          |           |              |             |           |            |          |                |     |     |     |      |           |         |          |       |
|              |          |            |              |                         |                 |            |          |           |              |             |           |            |          |                |     |     |     |      |           |         |          |       |
|              |          |            |              |                         |                 |            |          |           |              |             |           |            |          |                |     |     |     |      |           |         |          |       |
|              |          |            |              |                         |                 |            |          | Micros    | oft          |             |           |            |          |                |     |     |     |      |           |         |          |       |
|              |          |            |              |                         |                 |            | Cre      | eate a    | accour       | nt          |           |            |          |                |     |     |     |      |           |         |          |       |
|              |          |            |              |                         |                 |            | som      | neone@e   | example.co   | эm          |           |            | _        |                |     |     |     |      |           |         |          |       |
|              |          |            |              |                         |                 |            | Use a    | a phone r | number inst  | tead        |           |            |          |                |     |     |     |      |           |         |          |       |
|              |          |            |              |                         |                 |            | Get a    | a new em  | ail address  |             | _         |            |          |                |     |     |     |      |           |         |          |       |
|              |          |            |              |                         |                 |            |          |           |              |             |           | Next       |          |                |     |     |     |      |           |         |          |       |
|              |          |            |              |                         |                 | _          |          |           |              |             |           |            |          |                |     |     |     |      |           |         |          |       |
|              |          |            |              |                         |                 |            |          |           |              |             |           |            |          |                |     |     |     |      |           |         |          |       |
|              |          |            |              |                         |                 |            |          |           |              |             |           |            |          |                |     |     |     |      |           |         |          |       |
|              | _        |            |              |                         |                 |            |          |           |              |             |           |            |          |                |     |     |     | Т    | erms of I | Use P   | rivacy & | Cooki |
| •            | <u>م</u> | Type her   | re to sear   | rch 🔷                   | ognizant        |            | <b></b>  |           | <u>•</u>     | - 4         | \$        | <u>'</u>   | <b>.</b> |                | 2   | l3℃ | ^ 🗢 | □ ↓) | ir. en    | IG 3/1- | 4/2023   | 2     |
|              |          |            |              |                         |                 |            |          |           |              |             |           |            |          |                |     |     |     |      |           |         |          |       |
|              |          |            |              |                         |                 |            |          |           |              |             |           |            |          |                |     |     |     |      |           |         |          |       |
|              |          |            |              |                         |                 |            |          |           |              |             |           |            |          |                |     |     |     |      |           |         |          |       |
|              |          |            |              |                         |                 |            |          |           |              |             |           |            |          |                |     |     |     |      |           |         |          |       |
|              |          |            |              | -                       | Micro           | osot       | ft       |           |              |             |           |            |          |                |     |     |     |      |           |         |          |       |
|              |          |            |              |                         |                 |            |          |           |              |             |           |            |          |                |     |     |     |      |           |         |          |       |
|              |          |            |              | Cre                     | ate             | ac         | °C C     | ווכ       | nt           |             |           |            |          |                |     |     |     |      |           |         |          |       |
|              |          |            |              | CIC                     | acc             | ac         |          |           |              |             |           |            |          |                |     |     |     |      |           |         |          |       |
|              |          |            |              | sv m                    | fa123           | Man        | nail     | cor       | m            |             |           |            |          |                |     |     |     |      |           |         |          |       |
|              |          |            |              | 50.111                  | 10125           | wyn        | nan      | .001      |              |             |           |            |          |                |     |     |     |      |           |         |          |       |
|              |          |            |              |                         |                 |            |          |           | 6            |             |           |            |          |                |     |     |     |      |           |         |          |       |
|              |          |            |              | Use a                   | phone           | e nur      | nbe      | er ins    | stead        | t           |           |            |          |                |     |     |     |      |           |         |          |       |
|              |          |            |              | Cata                    |                 | in a il    | a da     | Juse      |              |             |           |            |          |                |     |     |     |      |           |         |          |       |
|              |          |            |              | Get a                   | new e           | maii       | add      | ares      | 5            |             |           |            |          |                |     |     |     |      |           |         |          |       |
|              |          |            |              |                         |                 |            |          |           |              |             |           |            |          |                |     |     |     |      |           |         |          |       |
|              |          |            |              |                         |                 |            |          |           |              |             |           |            |          | Ne             | ext |     |     |      |           |         |          |       |
|              |          |            |              |                         |                 |            |          |           |              |             |           |            |          |                |     |     |     |      |           |         |          |       |
|              |          |            |              |                         |                 |            |          |           |              |             |           |            |          |                |     |     |     |      |           |         |          |       |
|              |          |            |              |                         |                 |            |          |           |              |             |           |            |          |                |     |     |     |      |           |         |          |       |
|              |          |            |              |                         |                 |            |          |           |              |             |           |            |          |                |     |     |     |      |           |         |          |       |

| ← sv.mfa123@                | gmail.com                           |  |
|-----------------------------|-------------------------------------|--|
| Create a                    | password                            |  |
| Enter the passv<br>account. | ord you would like to use with your |  |
| Create passwo               | rd                                  |  |
| Show pass                   | word                                |  |
|                             | Next                                |  |

|  | Microsoft |
|--|-----------|
|--|-----------|

# What's your name?

We need just a little more info to set up your account.

First name

Last name

Next

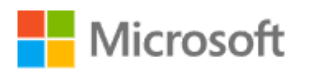

 $\leftarrow$  sv.mfa123@gmail.com

## What's your birthdate?

If a child uses this device, select their date of birth to create a child account.

| nuia         |                        |                            |                         | ~                                      |
|--------------|------------------------|----------------------------|-------------------------|----------------------------------------|
| irthdate     |                        |                            |                         |                                        |
| Month        | ~                      | Day                        | ~                       | Year                                   |
| child accour | nt enable<br>limits fo | es you to enforthis device | force pare<br>for reaso | ntal controls and<br>ns of privacy and |

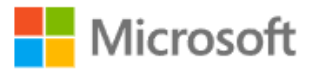

# Verify email

Enter the code we sent to sv.mfa123@gmail.com. If you didn't get the email, check your junk folder or try again.

Enter code

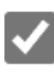

I would like information, tips, and offers about Microsoft products and services.

Choosing Next means that you agree to the Microsoft Services Agreement and privacy and cookies statement.

Next

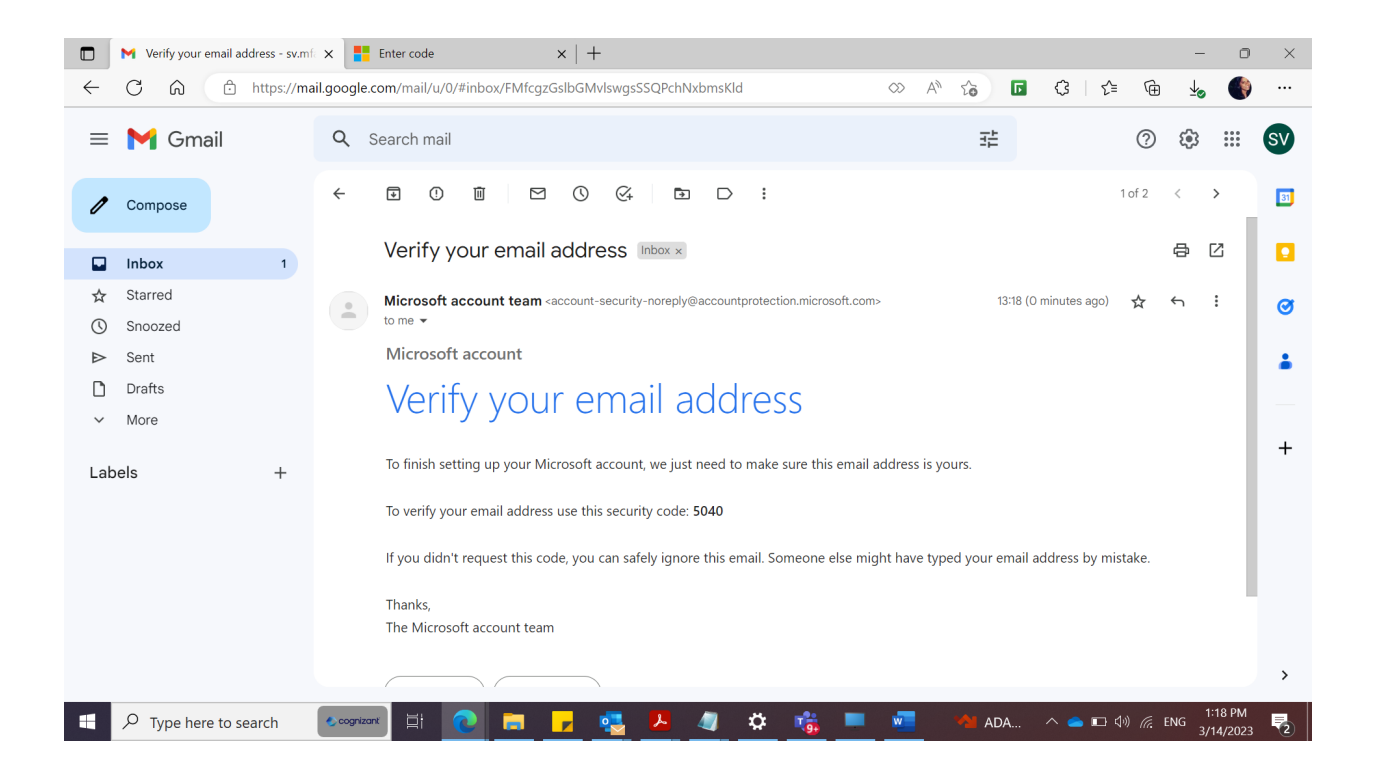

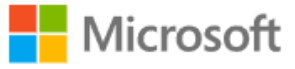

### Verify email

Enter the code we sent to sv.mfa123@gmail.com. If you didn't get the email, check your junk folder or try again.

5040

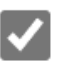

I would like information, tips, and offers about Microsoft products and services.

Choosing Next means that you agree to the Microsoft Services Agreement and privacy and cookies statement.

Next

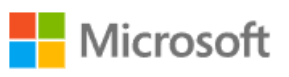

#### Create account

Please solve the puzzle so we know you're not a robot.

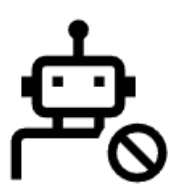

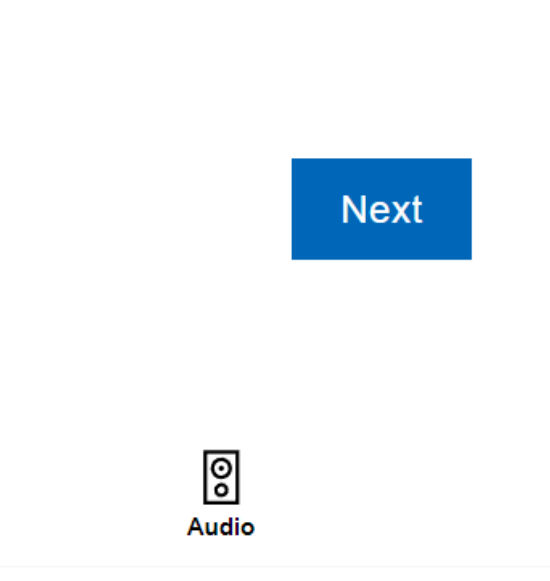

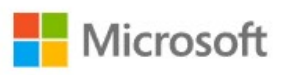

### Create account

Pick one square that shows two identical objects.

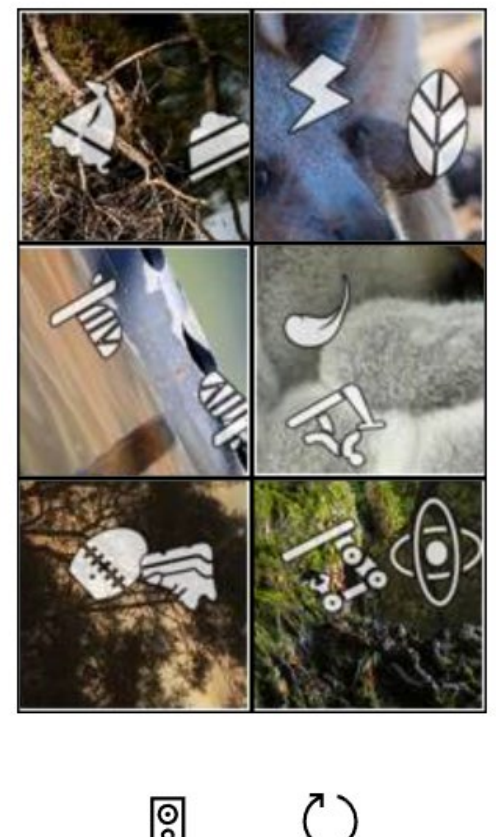

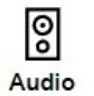

Restart

| Microsoft                                                                                                    |      |
|----------------------------------------------------------------------------------------------------|------|
| sv.mfa123@gmail.com                                                                                                    |      |
| Stay signed in?                                                                                                    |      |
| Stay signed in so you don't have to sign in again next time.                                                                     |      |
| Don't show this again                                                                                                    |      |
| No <u>Yes</u>                                                                                                    |      |
|                                                                                                    |      |
| 🕞 📔 Victoreur mult aldere anni V 🔿 Walemate Chunchaid Cullus V 🗄                                                                 |      |
| ← C A A ttps://novartische.sharepoint.com/sites/SecureVault-QA/_Jayouts/15/acceptinvite.aspx?signInProvider=live A A C I C       | <br> |
| C Office 365                                                                                                    |      |
| Welcome to SharePoint Online<br>You're trying to accept your invitation with 389629_cognizant.com#ext#@novartis.onmicrosoft.com. |      |

This item was shared with sv.mfa123@gmail.com. This organization's policy requires you to accept the invitation using the account that it was shared with.

Please try accepting the invitation again with sv.mfa123@gmail.com. By signing in you allow novartische.sharepoint.com to use your basic profile (name and email address) in accordance with their privacy statement. novartische.sharepoint.com has not provided links to their terms for you to review. You can remove these permissions at myapps.microsoft.com.

Don't have either account? Create a Microsoft account, it's quick and easy!

Legal | Privacy

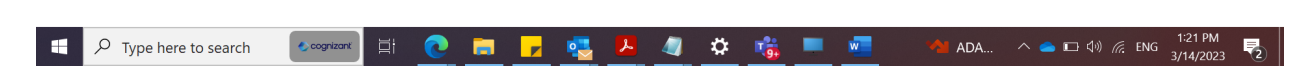

Wait for the user sync to happen which takes around 5-10 mins and then access the Sharepoint invitation and click on the link again.

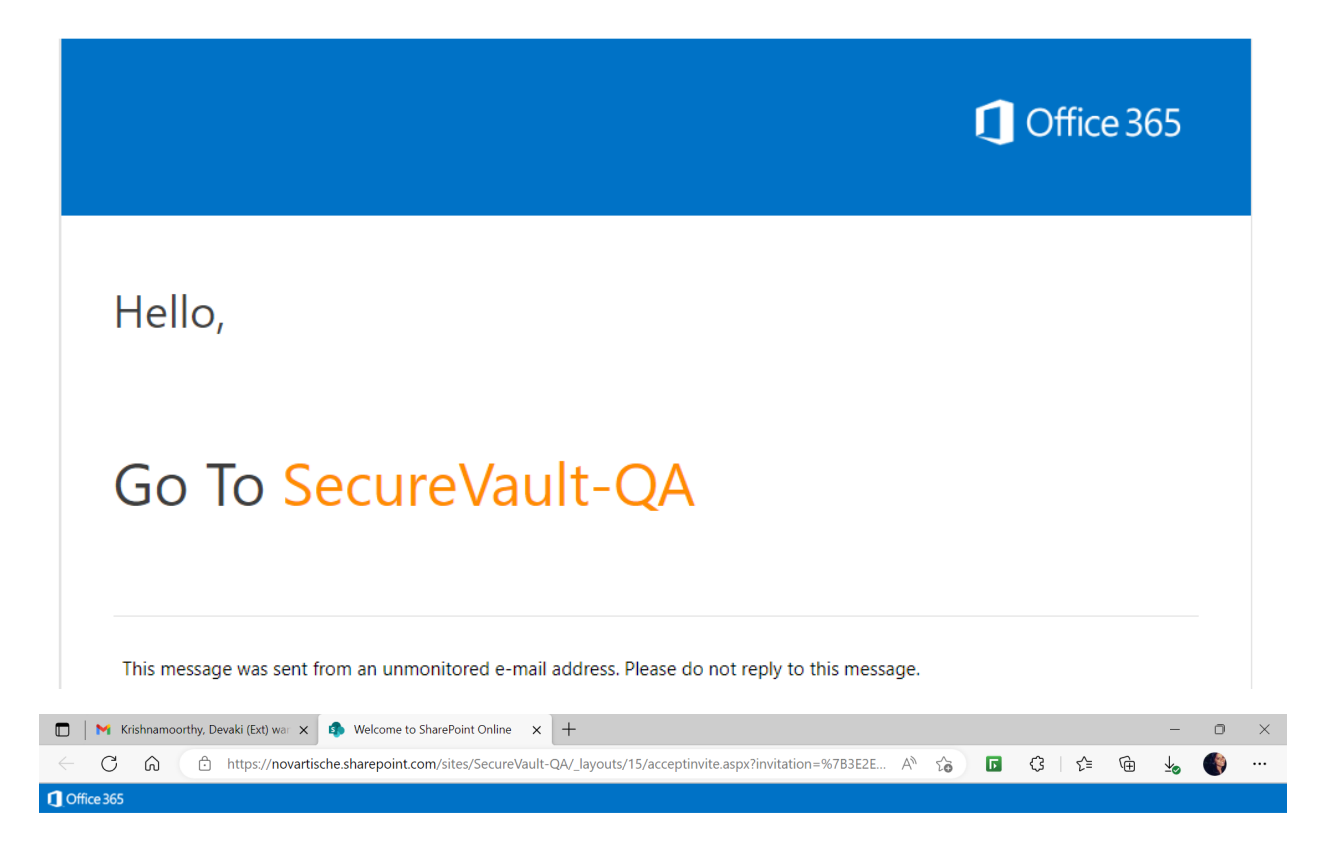

#### Welcome to SharePoint Online

To accept your invitation, sign in with a Microsoft account or an account assigned to you by your organization. By signing in you allow novartische.sharepoint.com to use your basic profile (name and email address) in accordance with their privacy statement. novartische.sharepoint.com has not provided links to their terms for you to review. You can remove these permissions at myapps.microsoft.com.

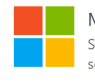

#### Microsoft account

Sign in with the account you use for OneDrive, Xbox LIVE, Outlook.com, or other Microsoft services.

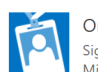

#### Organizational account

Sign in with the account provided by your work or school to use with Office 365 or other Microsoft services.

Don't have either account? Create a Microsoft account, it's quick and easy!

Legal | Privacy

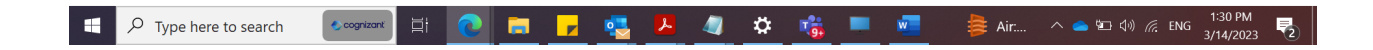

Select Microsoft account

# **U** NOVARTIS

sv.mfa123@gmail.com

### More information required

Your organization needs more information to keep your account secure. Before making changes to your security info you must complete multifactor authentication.

Use a different account

Learn more

<u>Next</u>

Novartis associates sign in with their Novartis email address or 521@novartis.net. External partners use their assigned userID.

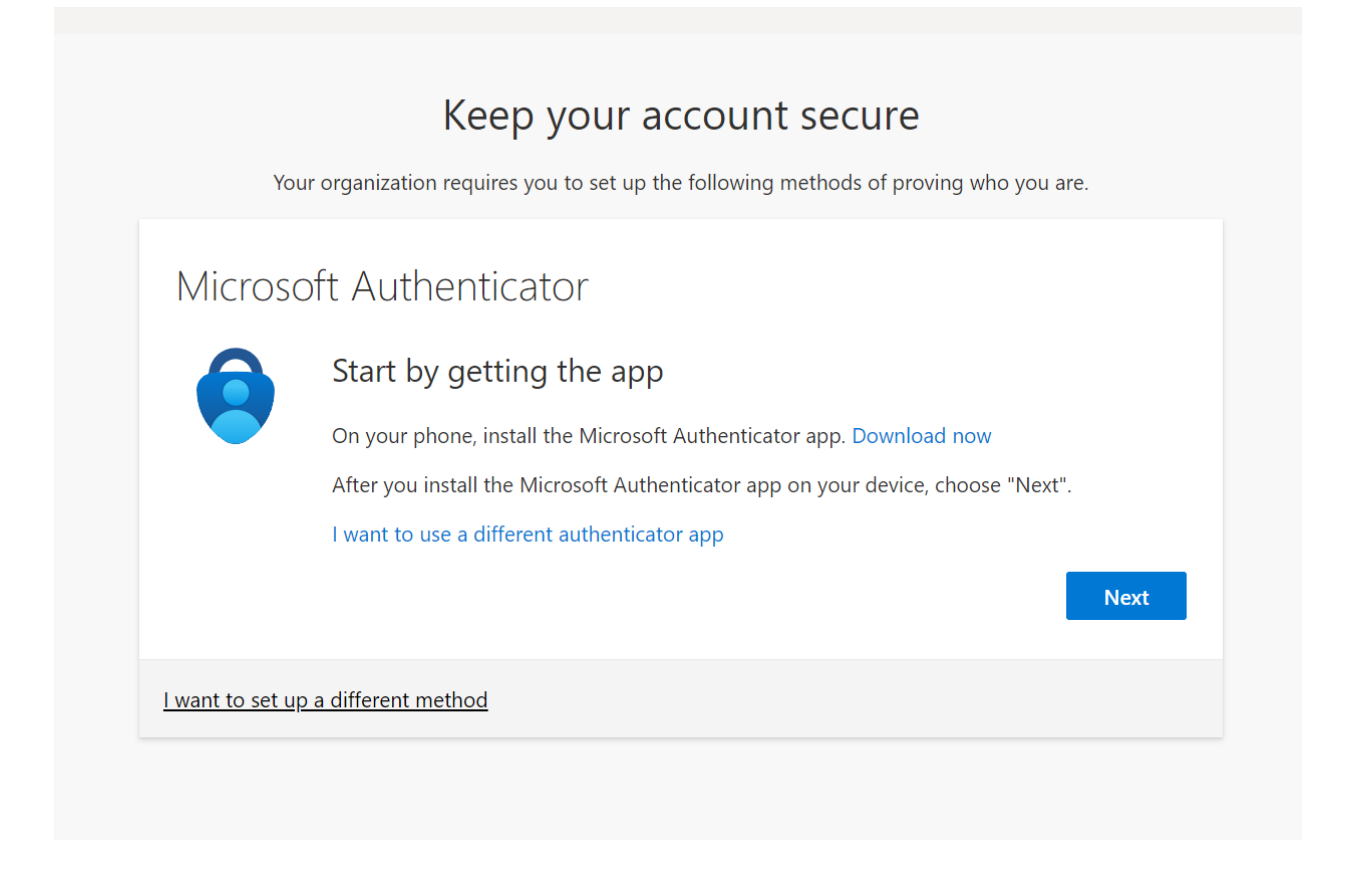

If user Clicks on "I want to use a different authenticator app" or "Next"

| Keep your account secure                                                                                                    |
|----------------------------------------------------------------------------------------------------|
| Your organization requires you to set up the following methods of proving who you are.                                            |
| Authenticator app<br>Set up your account<br>In your app, add a new account.                                                       |
| Back Next                                                                                                    |
| <u>I want to set up a different method</u>                                                                                        |
| Authenticator app                                                                                                    |
| Scan the QR code<br>Use the authenticator app to scan the QR code. This will connect your authenticator app with your<br>account. |
| After you scan the QR code, choose "Next".                                                                                        |
|                                                                                                    |
| Can't scan image?                                                                                                    |
|                                                                                                    |

Scan the QR code and click on Next to set up authenticator app.

If user clicks on <u>I want to set up a different method</u>

| Micros          | ft Auth                                                                                                    |                                                                                                    | -                                                      |
|-----------------|----------------------------------------------------------------------------------------------------|----------------------------------------------------------------------------------------------------|--------------------------------------------------------|
| IVIICIOS        | Choose a                                                                                                    | a different method $	imes$                                                                              |                                                        |
| 6               | Start by Which metho                                                                                                    | od would you like to use?                                                                               |                                                        |
|                 | On your ph Choose a m                                                                                                    | iethod ~                                                                                                | ad now                                                 |
|                 | After you in                                                                                                    | Cancel Confirm                                                                                          | , choose "Next".                                       |
|                 |                                                                                                    |                                                                                                    | Nevt                                                   |
|                 |                                                                                                    |                                                                                                    |                                                        |
| I want to set u | Lawrence to the second                                                                                                    |                                                                                                    |                                                        |
|                 | a different method                                                                                                    |                                                                                                    |                                                        |
|                 | <u>a different method</u>                                                                                                    |                                                                                                    |                                                        |
|                 | <u>a different method</u>                                                                                                    |                                                                                                    |                                                        |
|                 | Keen vou                                                                                                    | ir account secure                                                                                       | 2                                                      |
| Yo              | <u>A different method</u><br>Keep you                                                                                                    | IT account secure                                                                                       | e<br>Proving who you are                               |
| Yc              | <u>a different method</u><br>Keep you<br>r organization requires you to se                                                                | IT ACCOUNT SECURE                                                                                       | <b>2</b><br>roving who you are.                        |
| va<br>Micros    | r organization requires you to se                                                                                                    | JI ACCOUNT SECURE                                                                                       | e<br>roving who you are.                               |
| Yo<br>Micros    | r organization requires you to se<br>oft Auth<br>Start by                                                                                 | Jr account secure<br>et up the following methods of p<br>different method ×                             | <b>e</b><br>roving who you are.                        |
| Yo<br>Micros    | r organization requires you to se<br>oft Auth<br>Start by<br>On your ph                                                                   | JT ACCOUNT SECURE<br>et up the following methods of p<br>different method ×<br>d would you like to use? | e<br>roving who you are.                               |
| vo<br>Micros    | A different method<br>Keep you<br>r organization requires you to se<br>oft Auth<br>Start by<br>On your ph<br>After you ir                 | IT ACCOUNT SECURE<br>et up the following methods of p<br>different method ×<br>d would you like to use? | e<br>roving who you are.<br>ad now<br>, choose "Next". |
| Yo<br>Micros    | A different method<br>Keep you<br>r organization requires you to se<br>oft Auth<br>Start by<br>On your ph<br>After you in<br>I want to us | JT ACCOUNT SECURE<br>et up the following methods of p<br>different method ×<br>d would you like to use? | e<br>roving who you are.<br>ad now<br>, choose "Next". |

|                                                           | Keep your account secure                                                                                                    |
|-----------------------------------------------------------|----------------------------------------------------------------------------------------------------|
|                                                           | Your organization requires you to set up the following methods of proving who you are.                                                                                                    |
| D                                                         |                                                                                                    |
| Ρ                                                         | none                                                                                                    |
| Yo                                                        | u can prove who you are by answering a call on your phone.                                                                                                    |
| W                                                         | hat phone number would you like to use?                                                                                                    |
| U                                                         | nited States (+1)                                                                                                    |
|                                                           | Call me                                                                                                    |
| Me                                                        | essage and data rates may apply. Choosing Next means that you agree to the Terms of service and Privac<br>d cookies statement                                                                                                    |
| un                                                        | Novet                                                                                                    |
|                                                           | INEXL                                                                                                    |
| <u>l wa</u>                                               | int to set up a different method                                                                                                    |
|                                                           |                                                                                                    |
|                                                           |                                                                                                    |
|                                                           | Keep your account secure                                                                                                    |
|                                                           | Keep your account secure<br>Your organization requires you to set up the following methods of proving who you are.                                                                                                    |
|                                                           | Keep your account secure<br>Your organization requires you to set up the following methods of proving who you are.                                                                                                    |
| hc                                                        | Keep your account secure<br>Your organization requires you to set up the following methods of proving who you are.                                                                                                    |
| PhC<br>ou ca                                              | Keep your account secure         Your organization requires you to set up the following methods of proving who you are.         DDE         n prove who you are by answering a call on your phone.                                                                                                    |
| PhC<br>ou ca                                              | Keep your account secure         Your organization requires you to set up the following methods of proving who you are.         ODE       n prove who you are by answering a call on your phone.         whone number would you like to use?                                                                                                    |
| PhC<br>ou ca<br>Vhat p<br>ndia (                          | Keep your account secure         Your organization requires you to set up the following methods of proving who you are.         ODE         In prove who you are by answering a call on your phone.         whone number would you like to use?                                                                                                    |
| Phc<br>ou ca<br>Vhat p<br>ndia (                          | Keep your account secure         Your organization requires you to set up the following methods of proving who you are.         ONE         n prove who you are by answering a call on your phone.         whone number would you like to use?         +91)                                                                                                    |
| PhC<br>fou ca<br>What p<br>India (<br>Ca                  | Keep your account secure         Your organization requires you to set up the following methods of proving who you are.         ONE         n prove who you are by answering a call on your phone.         whone number would you like to use?         +91)           Ime         Ime         and data rates may apply. Choosing Next means that you agree to the Terms of copying and Drivers        |
| DhC<br>ou ca<br>Vhat p<br>ndia (<br>Ca<br>1essag<br>nd co | Keep your account secure         Your organization requires you to set up the following methods of proving who you are.         ONE         In prove who you are by answering a call on your phone.         whone number would you like to use?         +91)         Ime         ge and data rates may apply. Choosing Next means that you agree to the Terms of service and Privacy okies statement. |
| PhC<br>ou ca<br>Vhat p<br>ndia (<br>Ca<br>Messay<br>nd co | Note or organization requires you to set up the following methods of proving who you are.   ONE In prove who you are by answering a call on your phone. Hone number would you like to use? +91) Ime In the ge and data rates may apply. Choosing Next means that you agree to the Terms of service and Privacy okies statement.                                                                       |

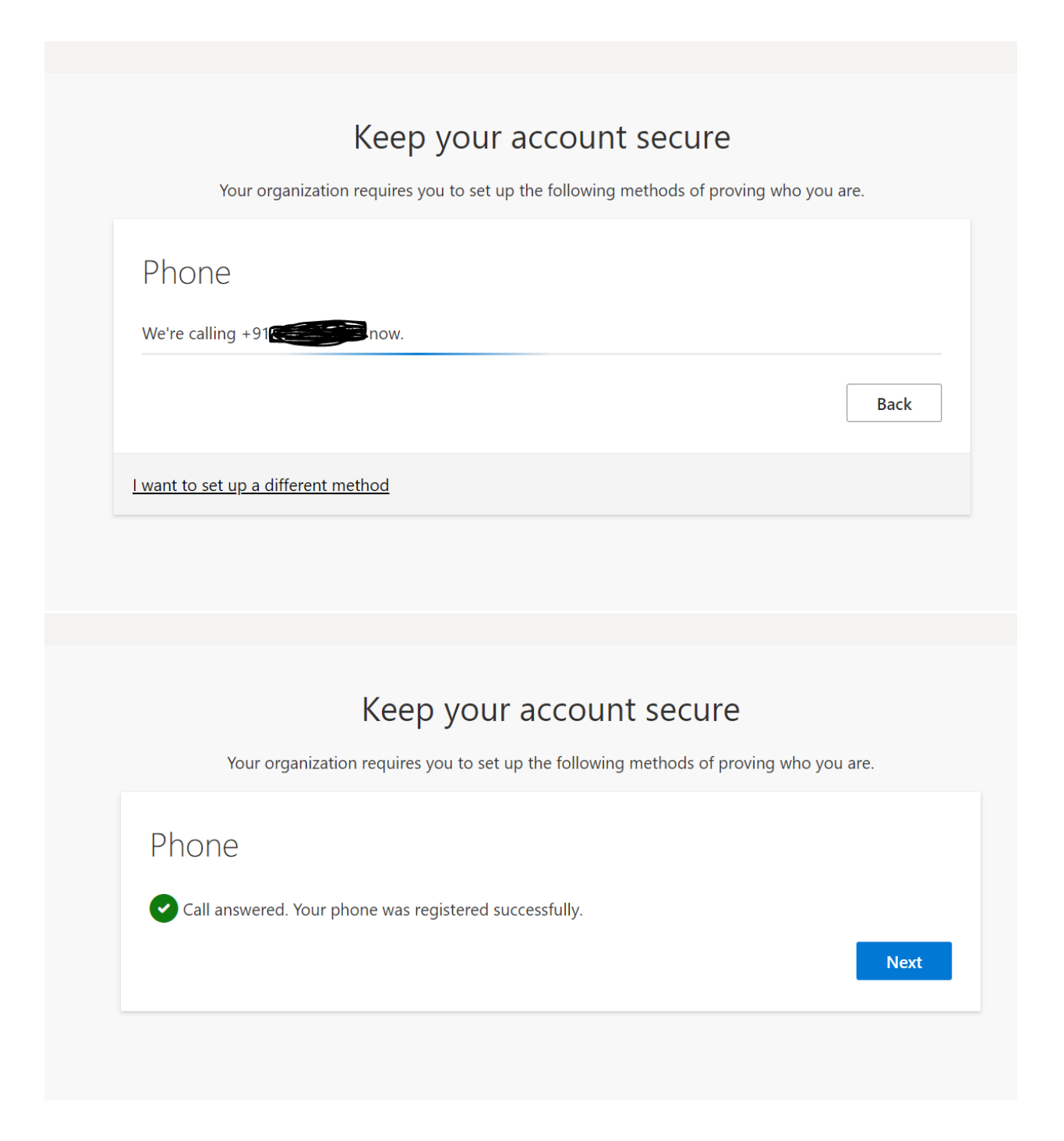

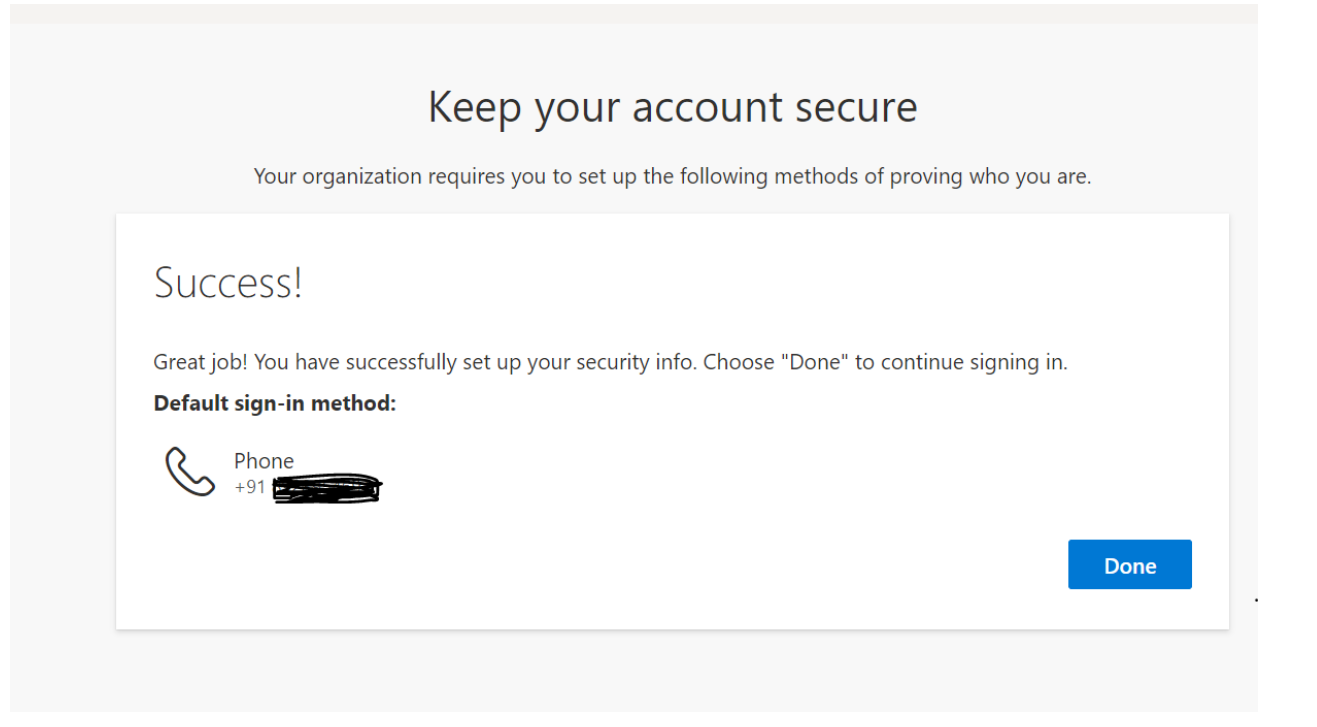

Once user details are synced, user will receive 2<sup>nd</sup> email (user will only receive below email once user details are synced)

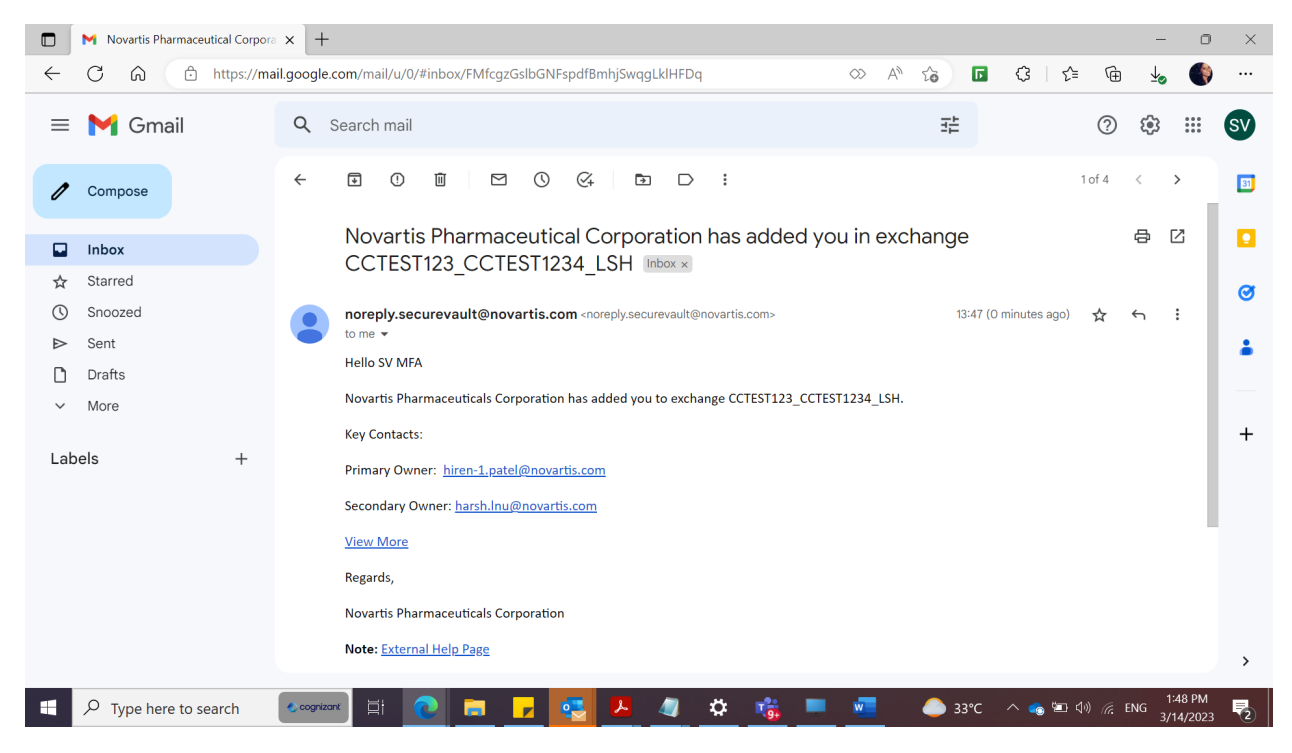

Click on "View More"

|              | 🛛 附 Novartis | Pharmaceutical Corpo | ora 🗙 🧔 Sec      | ureVault-QA - Home | e X         | +     |         |             |               |          |            |               |       |              |        | -         | ٥              | $\times$ |
|--------------|--------------|----------------------|------------------|--------------------|-------------|-------|---------|-------------|---------------|----------|------------|---------------|-------|--------------|--------|-----------|----------------|----------|
| $\leftarrow$ | C Ŵ          | https://n            | ovartische.share | epoint.com/sites/  | SecureVault | -QA/  |         |             |               |          | A          | 1 20          | Г     | (3   ≦       | Ē      | ⊻⊘        |                |          |
|              | U NO         | VARTIS               | Secu             | reVault            |             |       |         |             |               |          |            |               |       |              |        |           | 0              | ^        |
|              |              |                      |                  |                    |             |       |         |             |               |          |            |               |       |              |        |           |                |          |
|              | 🕑 Excł       | nanges               |                  |                    |             |       |         |             | Search ex     | change v | vith ID, N | ame and Da    | te    | Q            | Show   | v Filters | $\nabla$       |          |
| E            | Exchange leg | ends: 💡 GPS          | 😯 LSH            | DaVinci            | 😯 м         | anual | 😯 Strie | ctly confid | ential - Inte | ernal    | 😯 Sti      | rictly confid | entia | I - External |        |           |                |          |
|              | ID           | Exchange Name        | )                |                    | Linke       | d To  | Date    | Added       |               |          | н          | ost           |       |              | Sta    | atus      |                |          |
|              | 4500001      | CCTEST123_C          | CTEST1234_LS     | βH                 | Q           | ,     | 24/02   | 2/2021      |               |          | N          | ovartis       |       |              | Op     | ben       |                | es       |
|              |              |                      |                  |                    |             |       |         |             |               |          |            |               |       |              |        |           |                | ferenc   |
|              |              |                      |                  |                    |             |       |         |             |               |          |            |               |       |              |        |           |                | ieral Re |
|              |              |                      |                  |                    |             |       |         |             |               |          |            |               |       |              |        |           |                | Ger      |
|              |              |                      |                  |                    |             |       |         |             |               |          |            |               |       |              |        |           |                |          |
|              |              |                      |                  |                    |             |       |         |             |               |          |            |               |       |              |        |           |                |          |
|              |              |                      |                  |                    |             |       |         |             |               |          |            |               |       |              |        |           |                |          |
|              |              |                      |                  |                    |             |       |         |             |               |          |            |               |       |              |        |           |                |          |
|              |              |                      |                  |                    |             |       | _       |             |               |          |            |               |       |              |        |           | 0.014          |          |
|              | ✓ Type       | here to search       | 솘 cognizant      | di 💽               | <b>F</b>    |       | 7       | 4 🗸         | ኦ 📸           |          | w          | 33            | °C    | へ 🥌 🔄 💠      | ) 🦟 El | NG 3/14   | 9 PM<br>1/2023 | 2        |